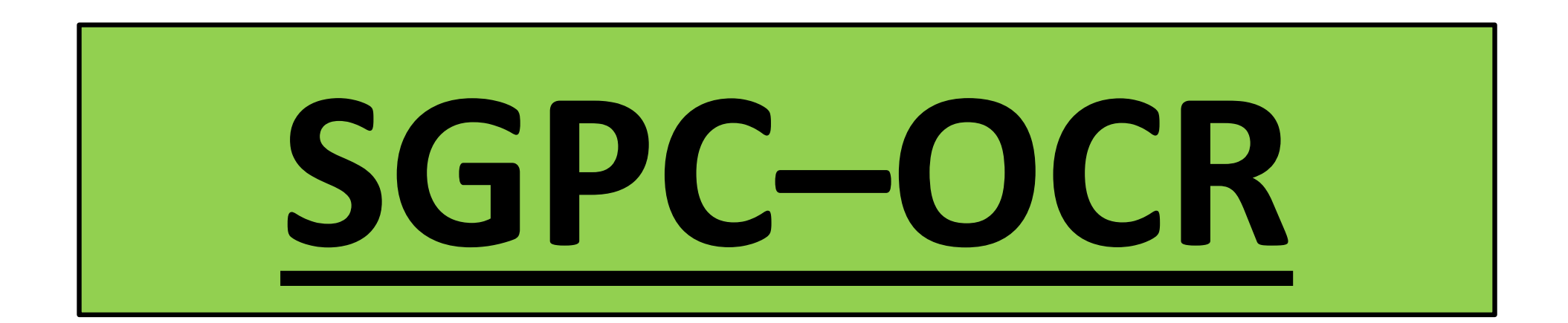

## OCR In Gate procedure on the Kiosk Lane (Export)

## **WELCOME Screen**

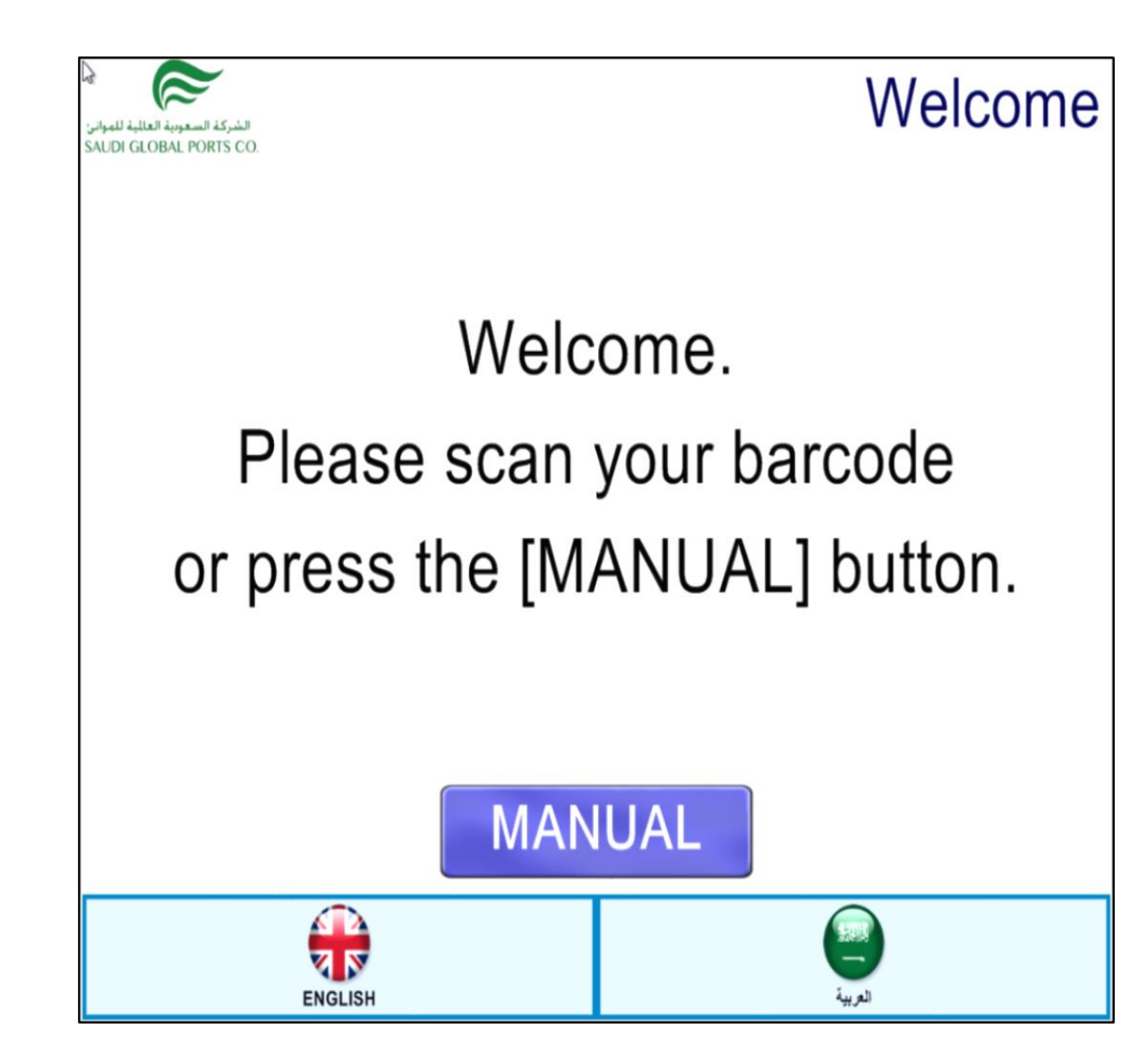

- 1. "Welcome"
- It means the system in the Kiosk is enable and ready to use.
- 2. "Please scan or Press the [MANUAL] button"
- Instruction for the driver to scan the barcode of the Truck Appointment Receipt (TAMS).

#### 3. "Manual"

 If using MANUAL, need to input the License Plate Number and followed by TAR Code.

### 4. " English / Arabic button

- Press button to change
- language in to English
- or Arabic.

| VDE393Z               | Suldi GOBAL FOR                   |
|-----------------------|-----------------------------------|
| Truck V               | isit Appointment<br>مو تد زیزه قذ |
| Trucking Company      | ركة النقبات                       |
| ALMAJE                | OUIE LOGISTIC                     |
| Appointment Time Slot | ترة المحنة للزيارة                |
| 18-Sep-2018 12:00     | 00 - 18-Sep-2018 14:00:00         |
| Appointment Reference | جع الزبارة                        |
|                       |                                   |
|                       | VDE393Z                           |

### **License Plate Screen**

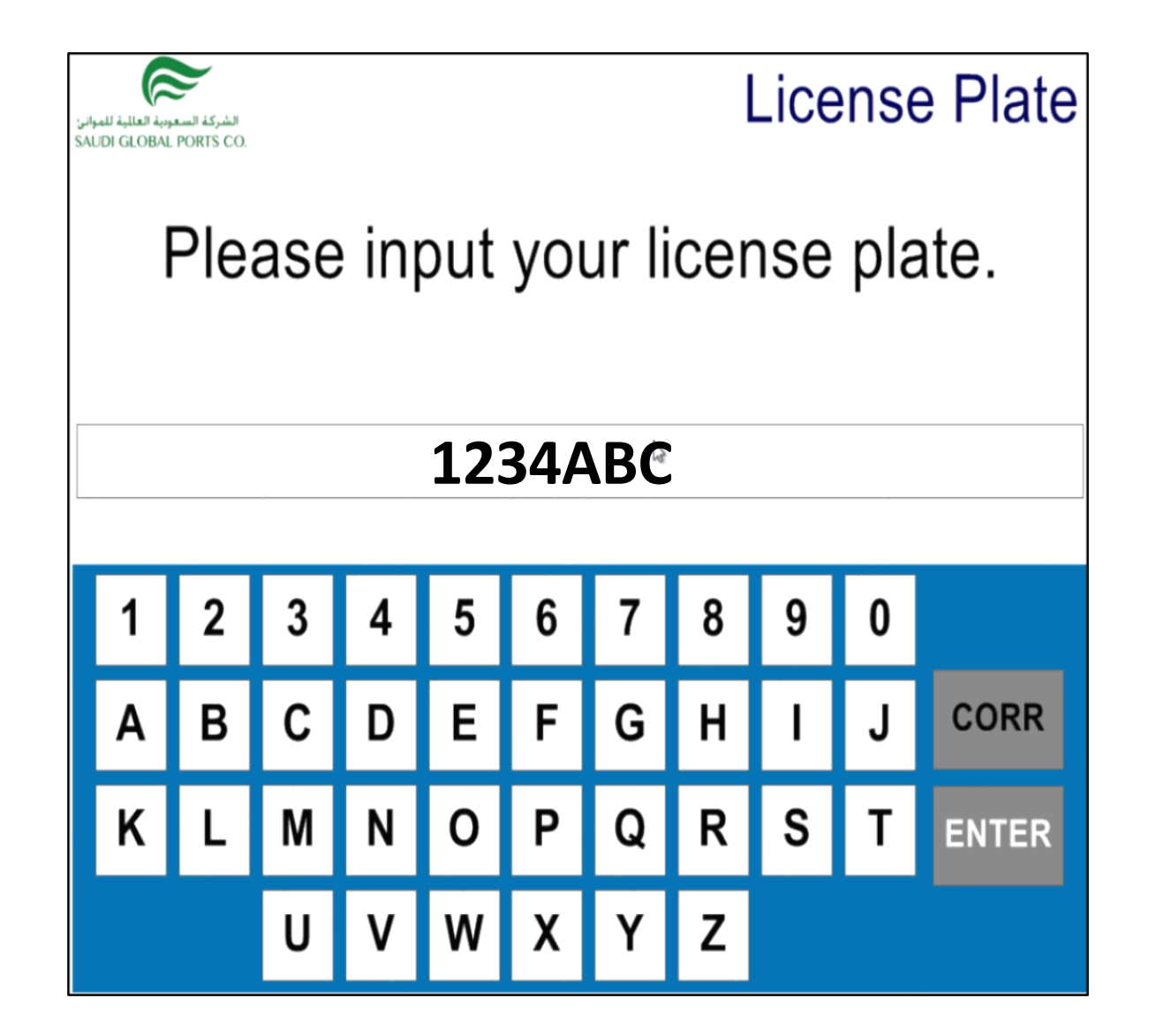

- 1. "Please input your license plate"
- In this screen wherein the driver can type in the plate number manually. (E.g. 1234ABC).
- 2. "CORR"
- Correction button.
- Any wrong input can be deleted using this button.
- 3. "ENTER"
- Confirmation button.

## **TAR Screen**

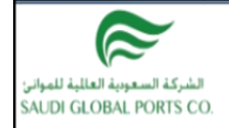

## TAR

Please scan the gate pass barcode or input the TAR (appointment) number.

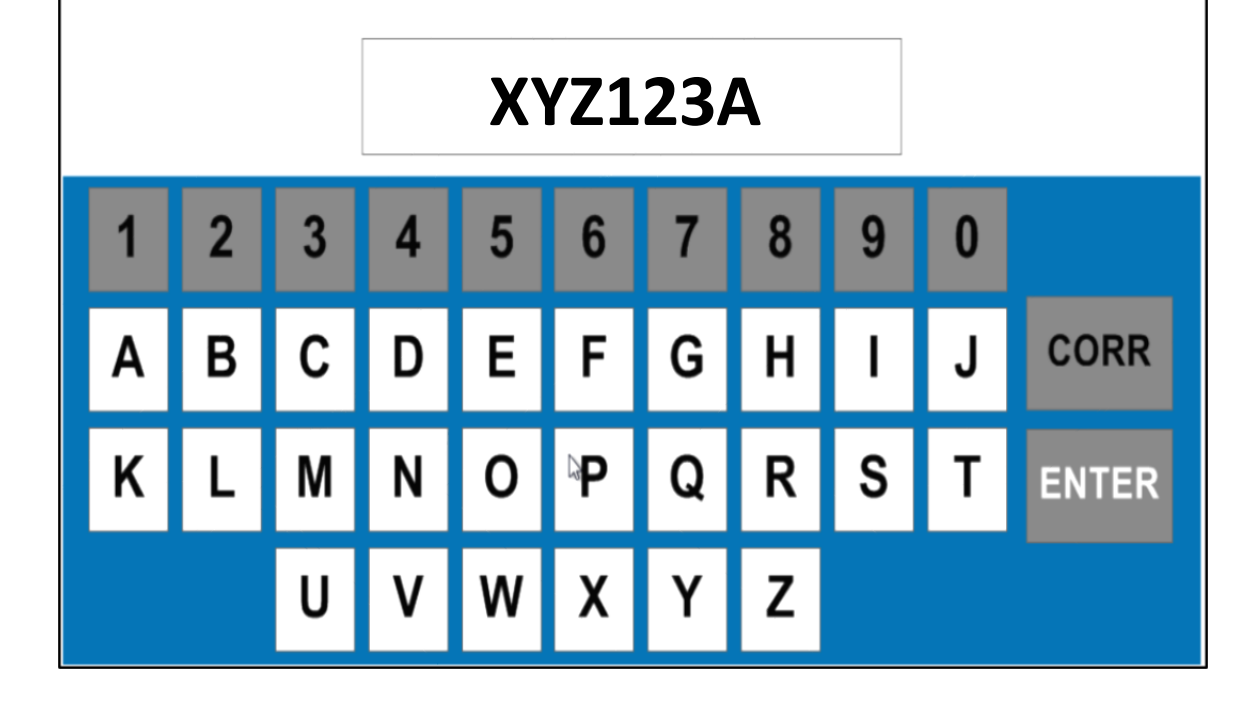

- 1. "Please scan barcode TAR "
- In this screen wherein the driver scan the barcode of the TAR located at the upper left side of the paper.

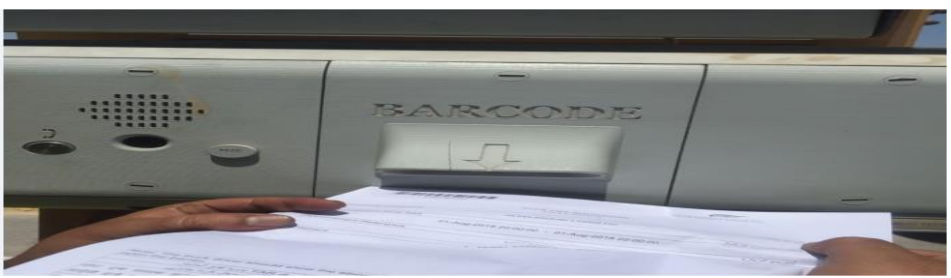

- 2. "Input the TAR (appointment) number"
- Driver can manually key in the TAR code (e.g. **XYZ123A**)
- 3. "CORR"
- Correction button.
- Any wrong input can be deleted using this button.
- 4. "ENTER"
- Confirmation button

### **Appointment Overview**

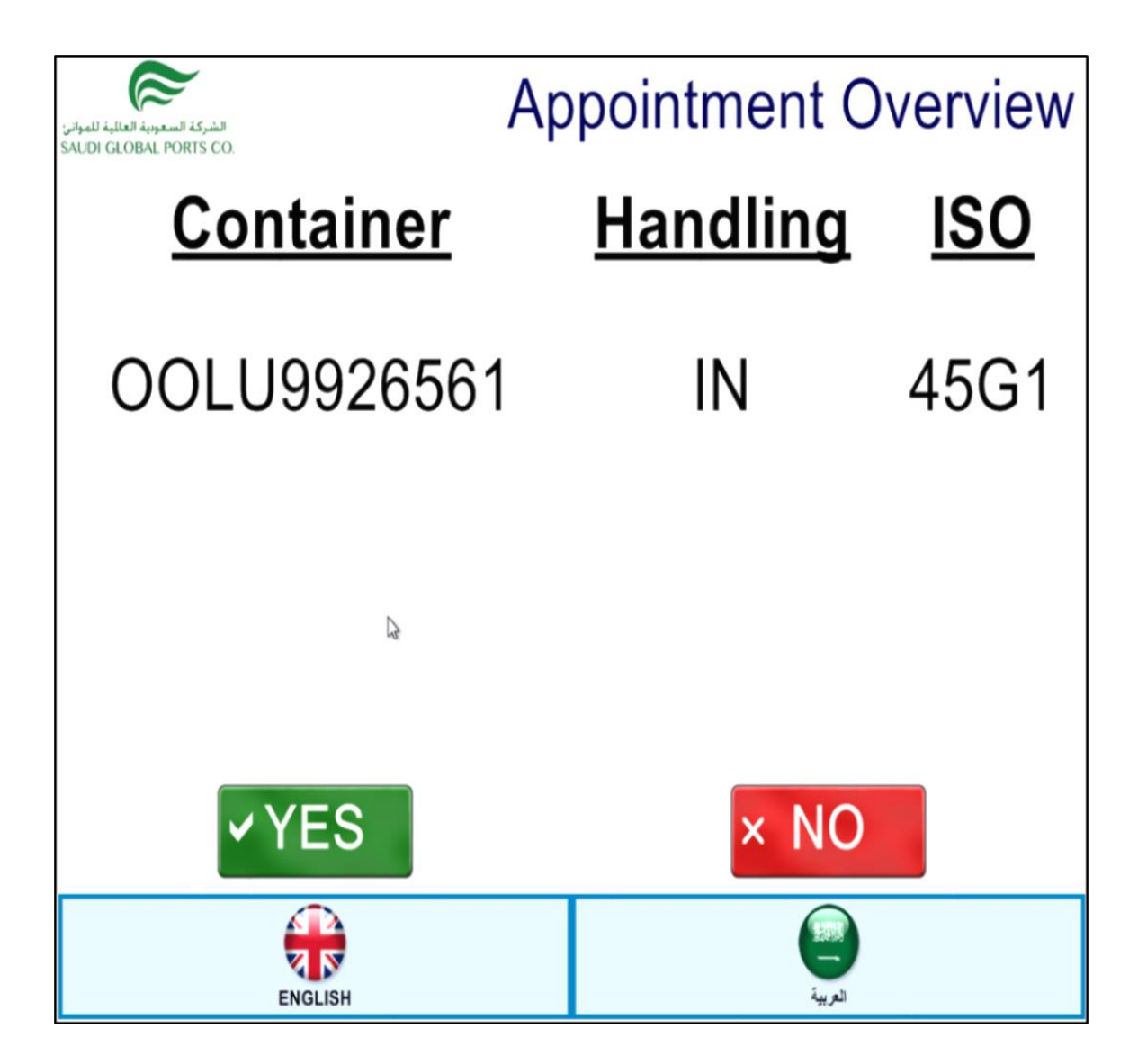

- 1. "Container"
- Container number booked from the TAMS.

#### 2. "Handling"

- Wherein you can see which type of handling "IN" means export container.
- 3. "ISO"
- Wherein you can see which type of ISO.

### 4. "YES button"

- Confirmation button.
- 5. "NO button"
- Cancelation of the transaction.

### 6. " English / Arabic button

 Press button to change language in to English or Arabic.

## Message Screen

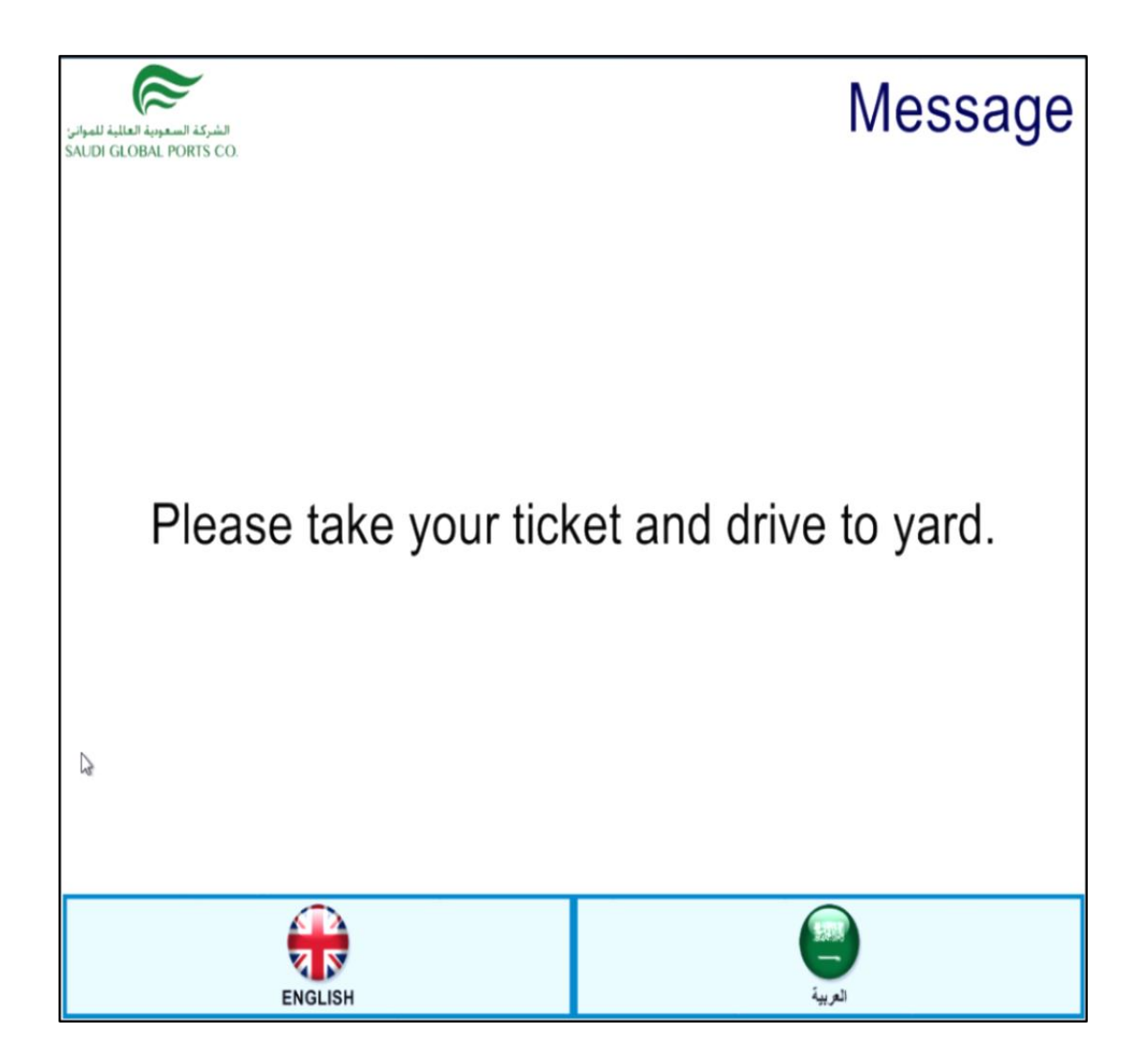

- 1. "Please take your ticket and drive to yard"
- Wherein the transaction or validation (truck visit) is successfully done.
- Instruction for the driver to take the printed ticket and proceed in yard.
- Once the ticket pulled out the barrier will open automatically in 2 -3 sec.

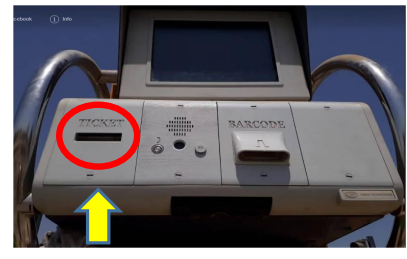

- 2. " English / Arabic button
- Pressing button to change language in to English or Arabic

### Message Screen

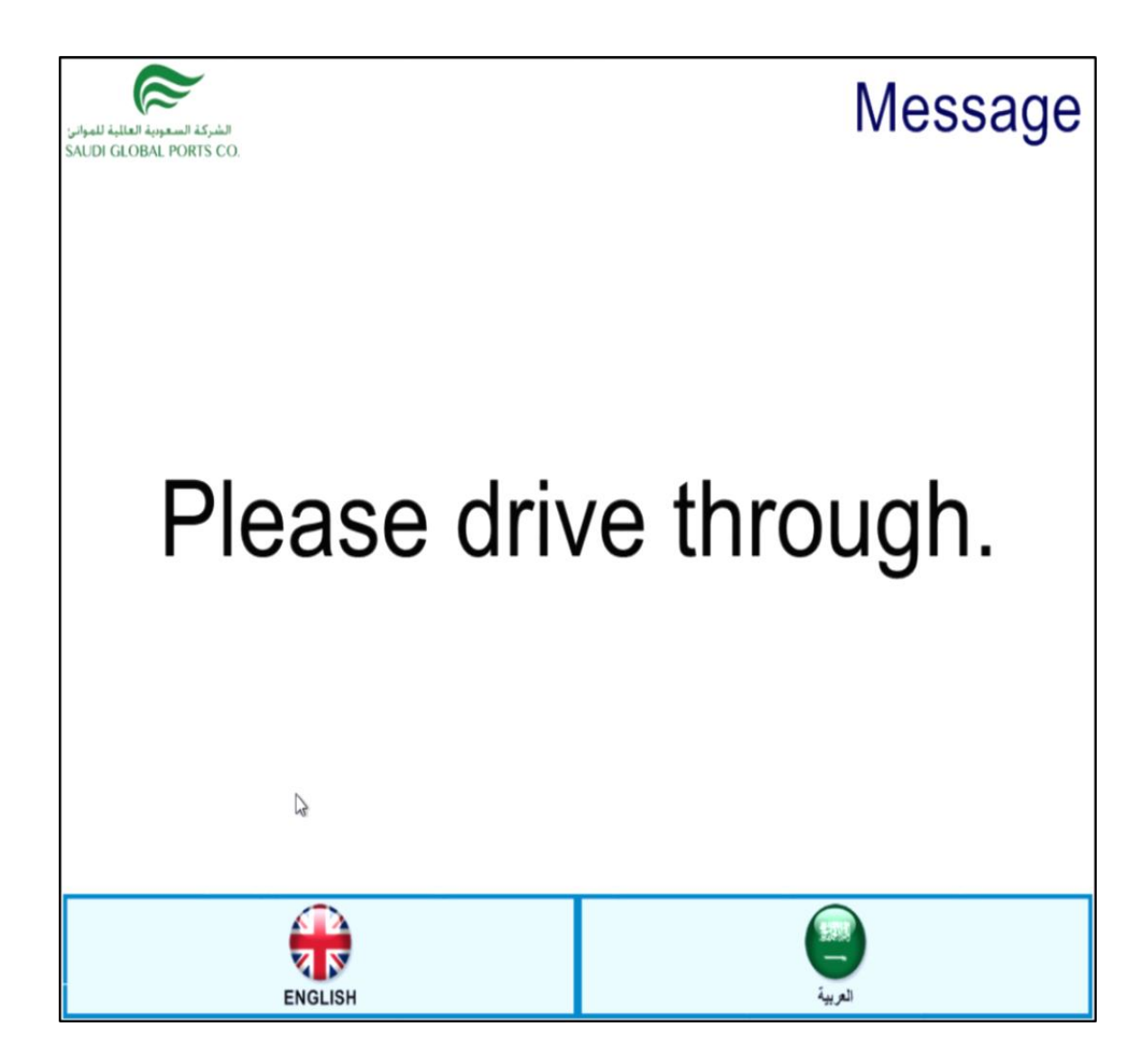

- 1. 'Please drive through''
- Instruction after the driver pulled out the ticket to proceed in the yard location given or showing in the "Drop Off Ticket".
- Once the driver pass through the kiosk, the barrier will automatically close again and the screen will return back in "Welcome" mode.

#### 2. " English / Arabic button

• Pressing button to change language in to English or Arabic

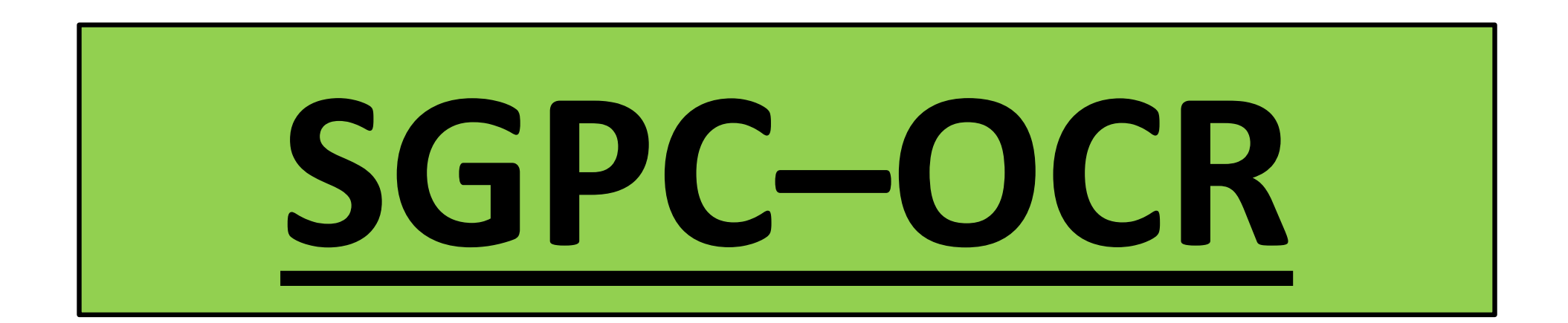

## OCR Out Gate procedure on the Kiosk Lane (Export)

## **WELCOME Screen**

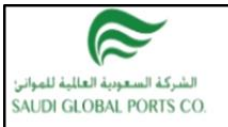

## Welcome

## Press [START] to begin.

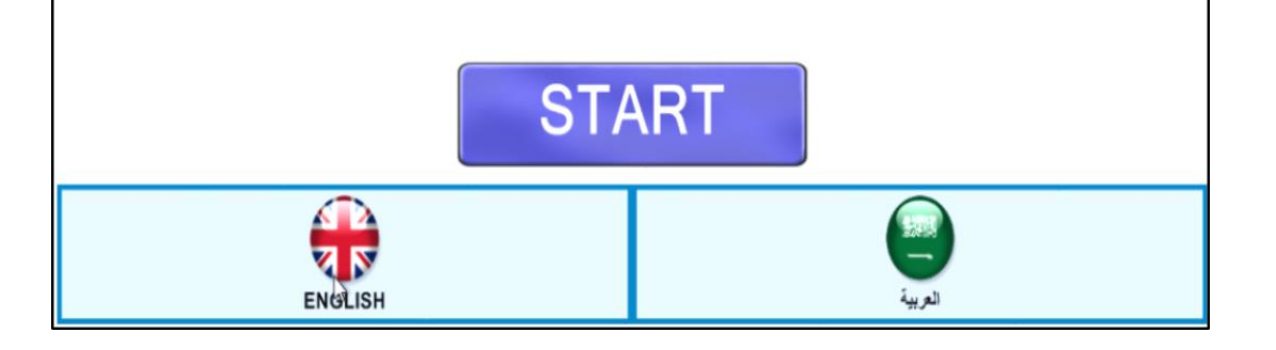

- 1. "Press [START] to begin"
- It means the system in the Kiosk is enable and ready to use.
- From this screen, once the truck pass through OCR canopy the system automatically open the barrier if there is NO issue or inconsistency from the truck visit.
- If the barrier not open, driver can press the START button and screen will ask for the plate number.
- Once the plate number key in properly and without any issue from the truck visit, the barrier will open automatically and it will show "Please drive through" and the transaction will be completed without **EIR print out** from the kiosk.

#### 2. " English / Arabic button"

 Press button to change language in to English or Arabic

### **License Plate Screen**

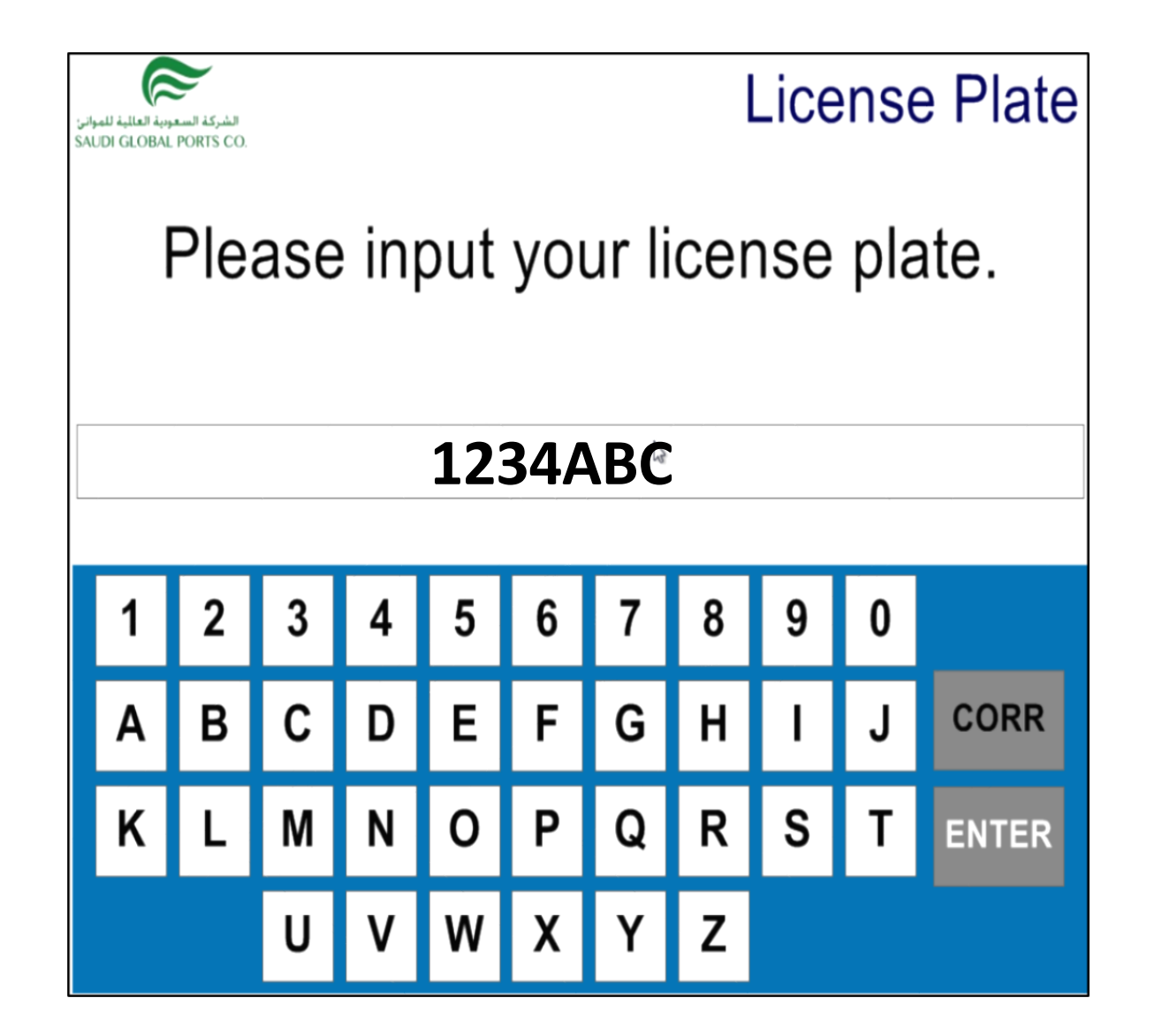

- 1. "Please input your license plate"
- In this screen wherein the driver can type in the plate number. (E.g. **1234ABC**)

#### 2. "CORR"

- Correction button.
- Any wrong input can be deleted using this button.
- 3. "ENTER"
- Confirmation button

## Message Screen

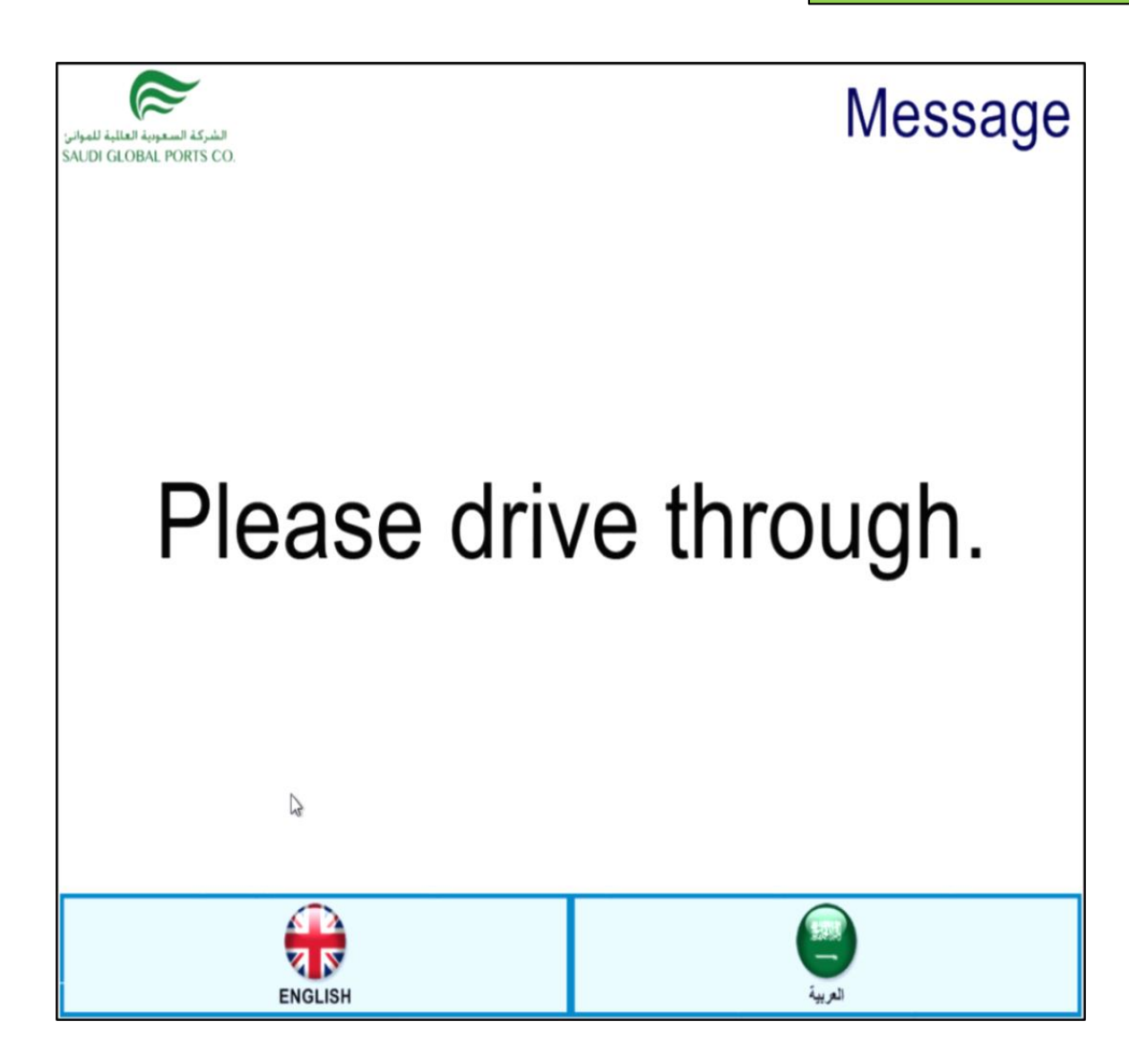

- 1. 'Please drive through"
- Instruction to proceed or pass through once the barrier automatically open and the screen will return back in "Welcome" mode and transaction completed.
- 2. " English / Arabic button
- Press button to change language in to English or Arabic

## A video sample of OCR process in the Ingate Kiosk screen

# Welcome. Please scan your barcode 5 or press the [MANUAL] button. MANUAL

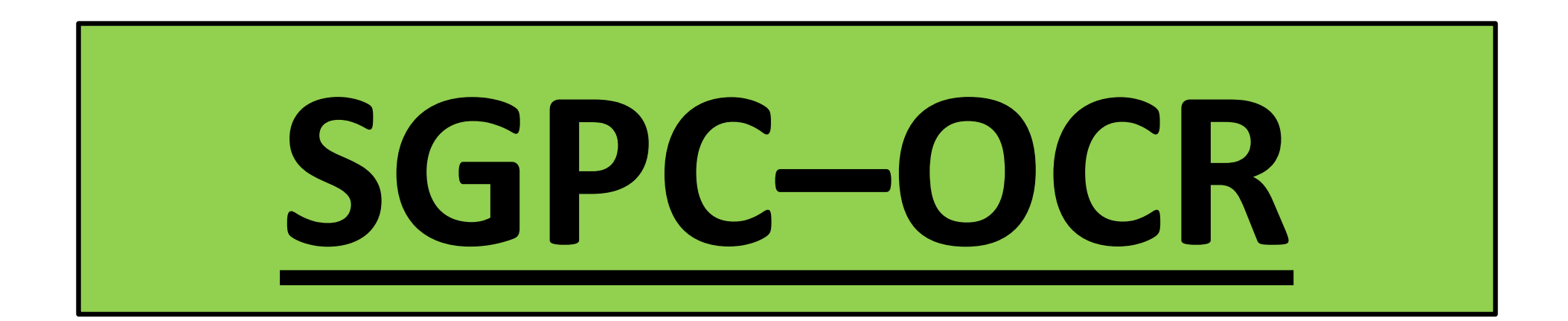

## **Error and Trouble Transactions**

## **Failure Screen**

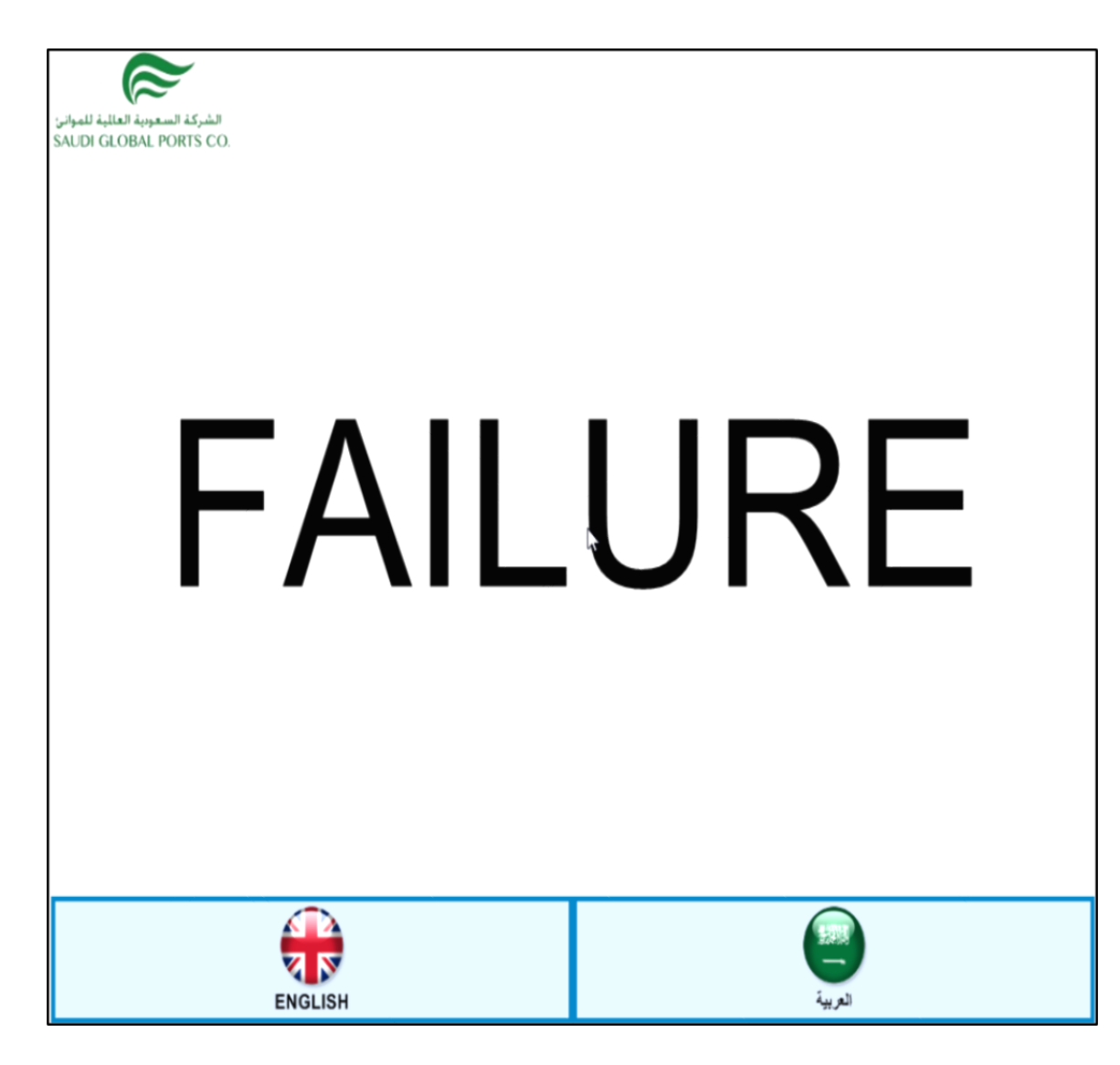

- 1. "Failure"
- It means the kiosk lane is disabled or some error in the system.
- Once enable by the OCR operator it will return in "Welcome Mode".

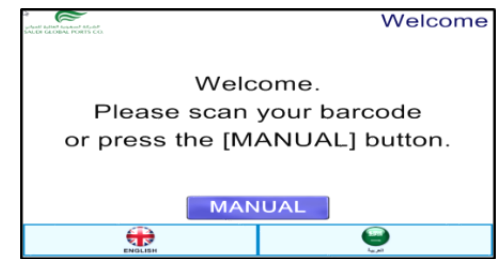

- 2. " English / Arabic button
- Press button to change language in to English or Arabic

### **Processing Screen**

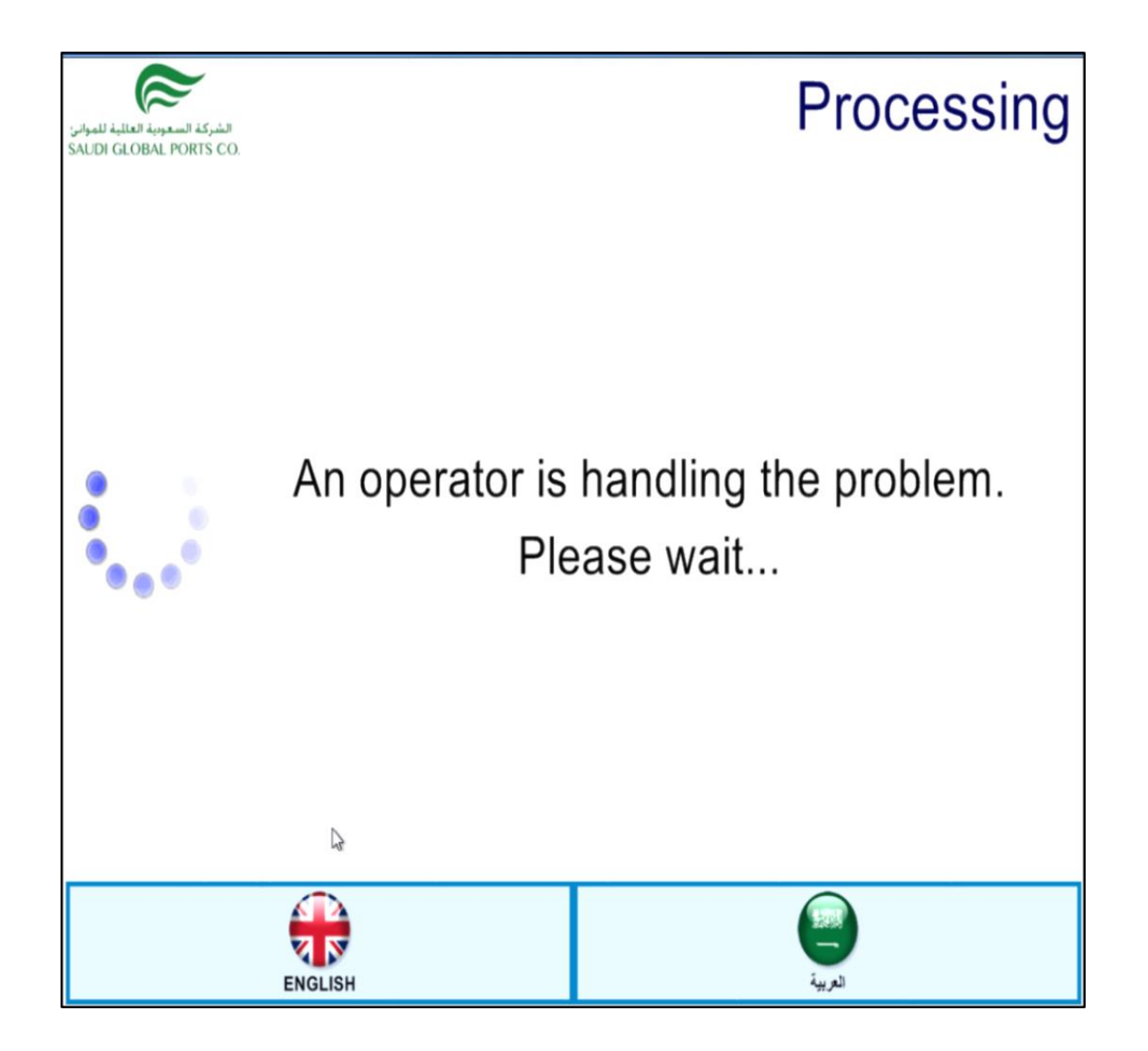

- 1. "An operator is handling the problem"
- It means there is a problem or issue on the Truck visit or OCR image issue.
- The screen shows that there is OCR operator job to resolve or to rectify by the operator in the OCR control room.
- Driver will wait for a while or can contact operator via "Intercom" by pressing the button.

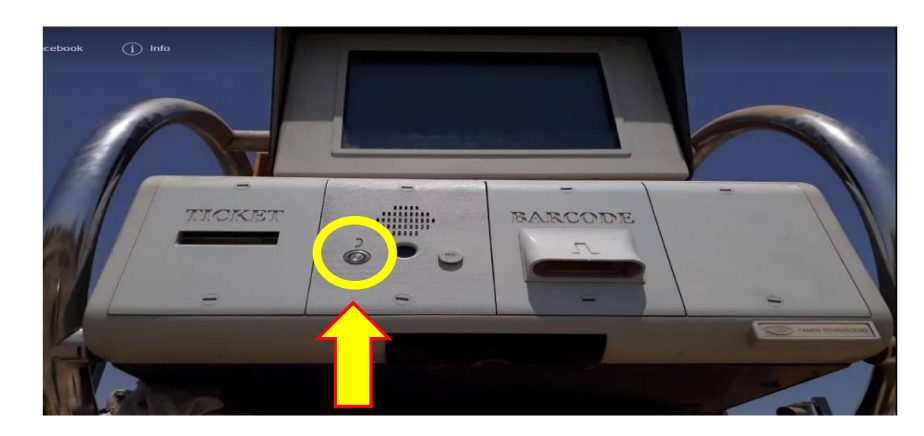

- 2. " English / Arabic button
- Press button to change language in to English or Arabic

## **TID Drop Off Ticket**

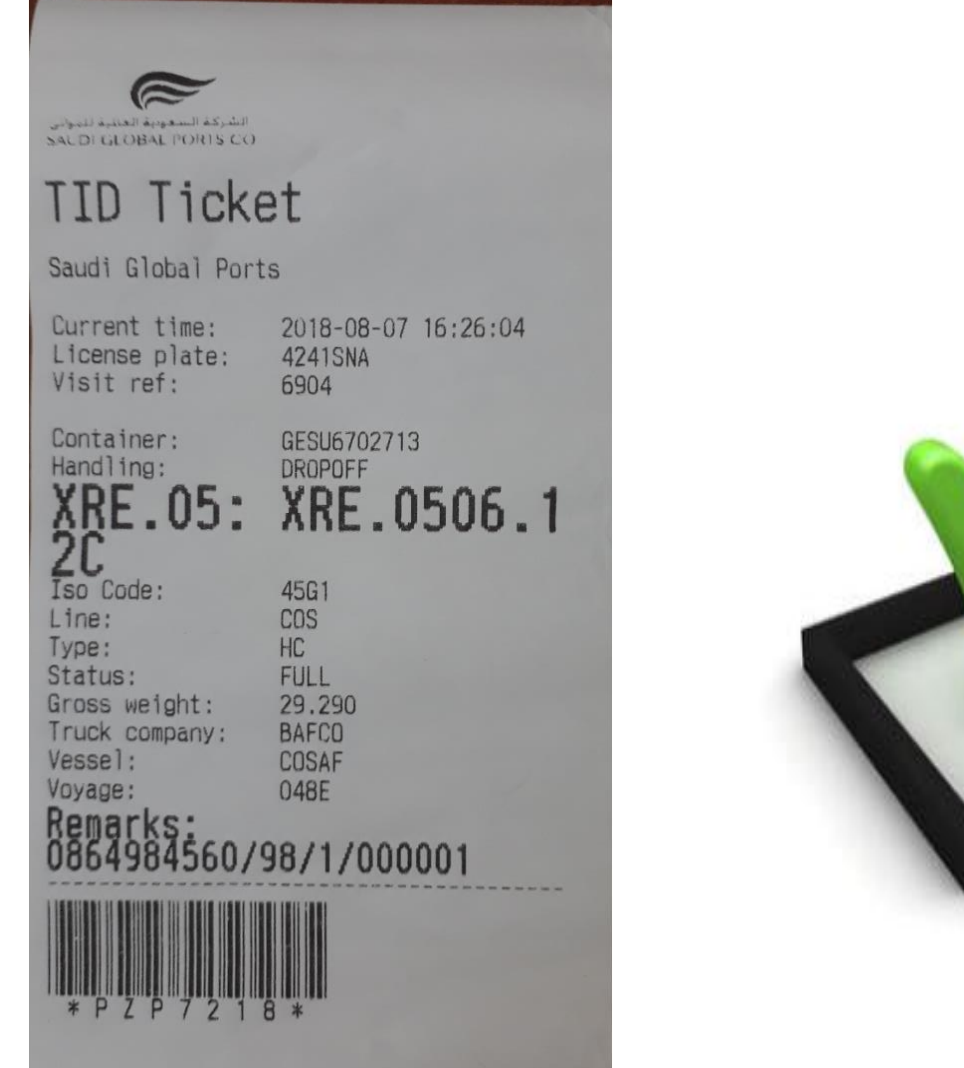

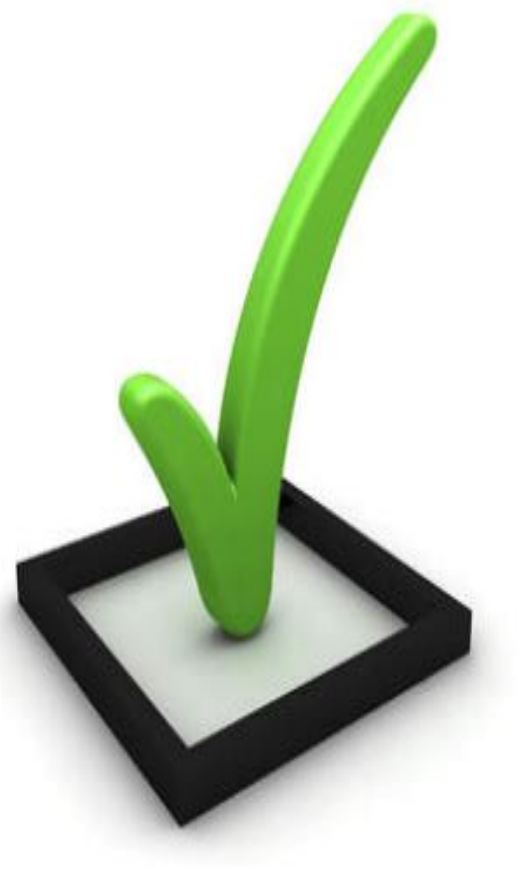

- The TID ticket shows that transaction is successful or the Truck Visit is valid.
- Location shows "XRE" the container is for scanning process.
- Truck driver will proceed to X-ray for the scanning and once passed and cleared, location in the yard will be given by the by the Yard Operation Control.

## **TID Drop Off Ticket**

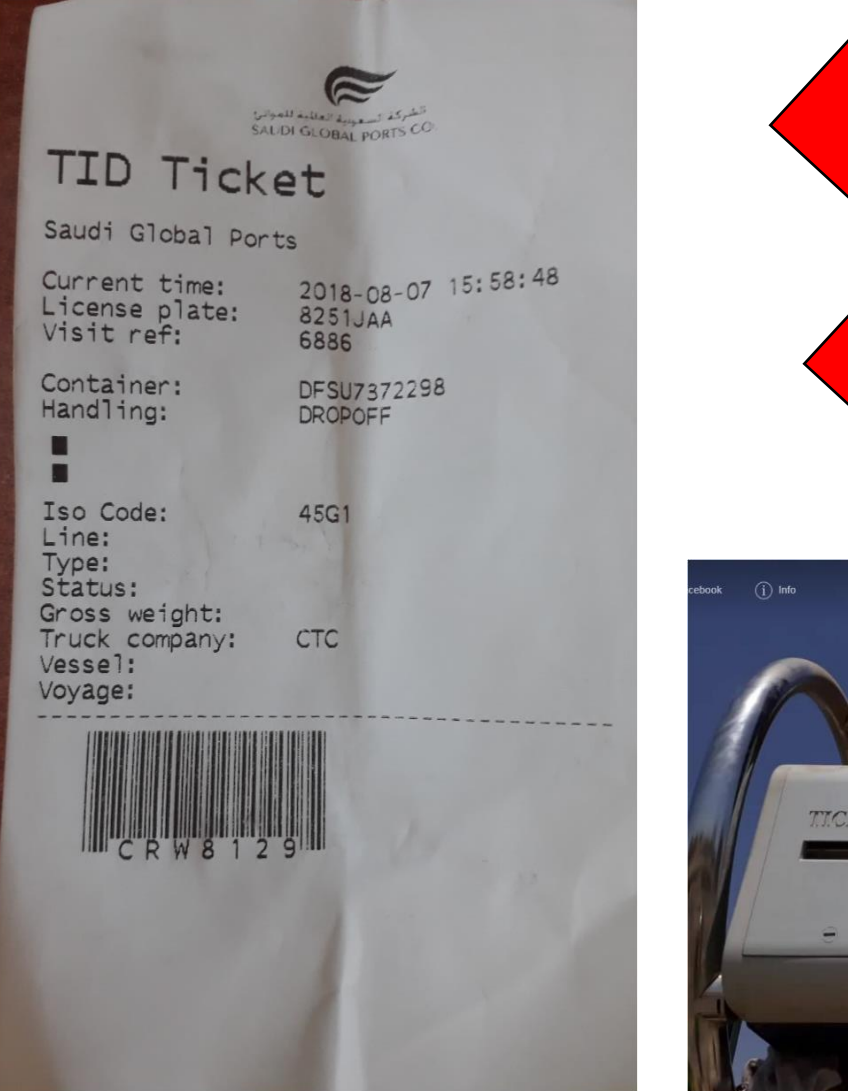

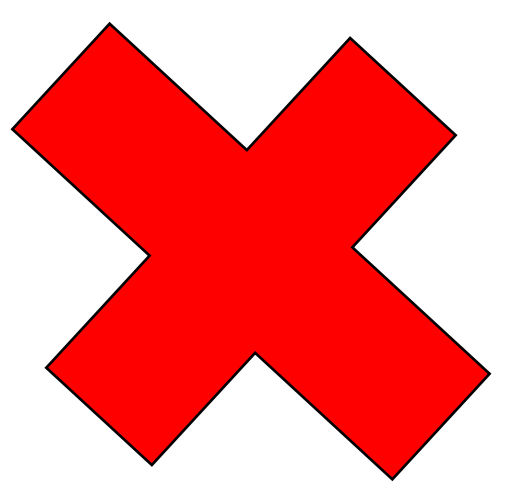

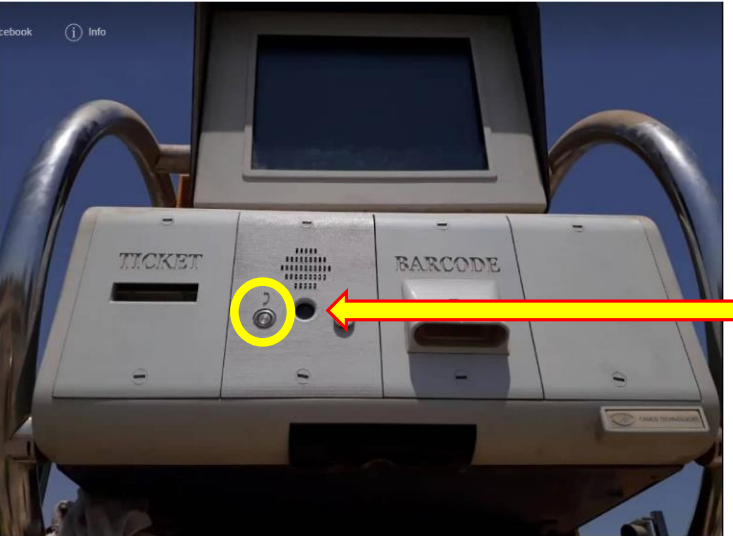

- The TID ticket shows that transaction is "NOT" successful or the Truck Visit is invalid.
- Ticket has no location or replanned
- Truck to proceed at the parking area and approach gate staff in trouble desk.
- Driver can use the "Intercom" for assistance by pressing the button.

## **TID Drop Off Ticket**

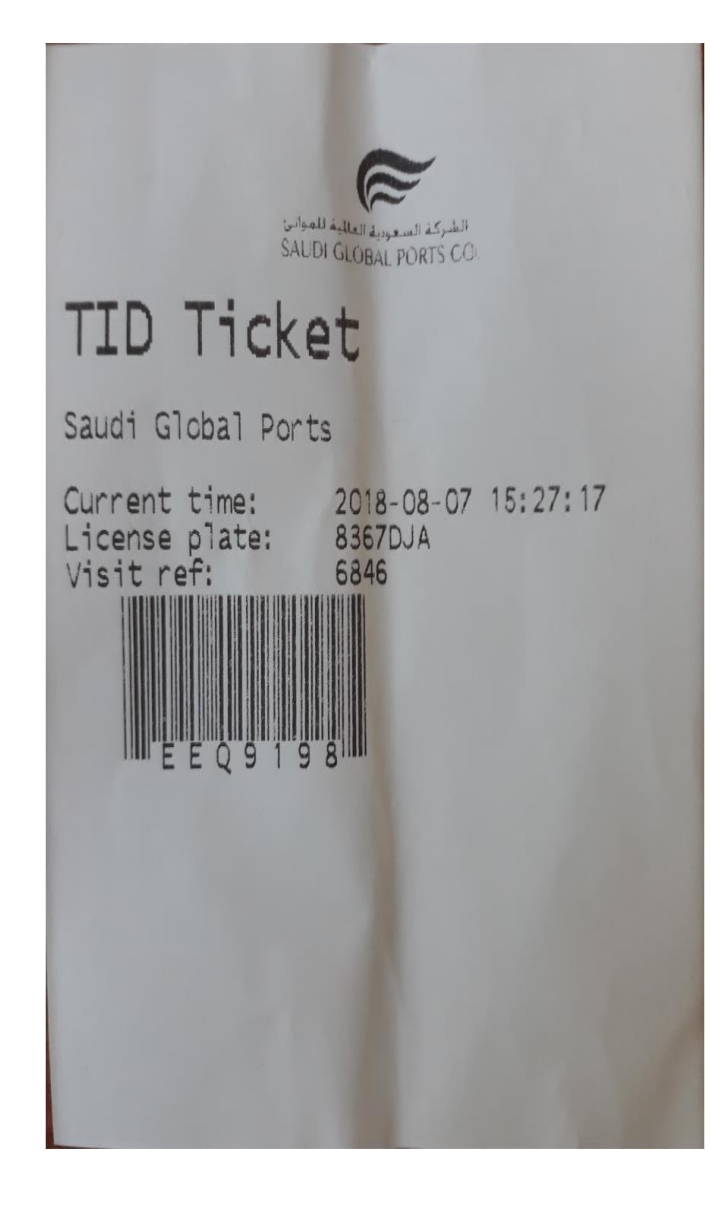

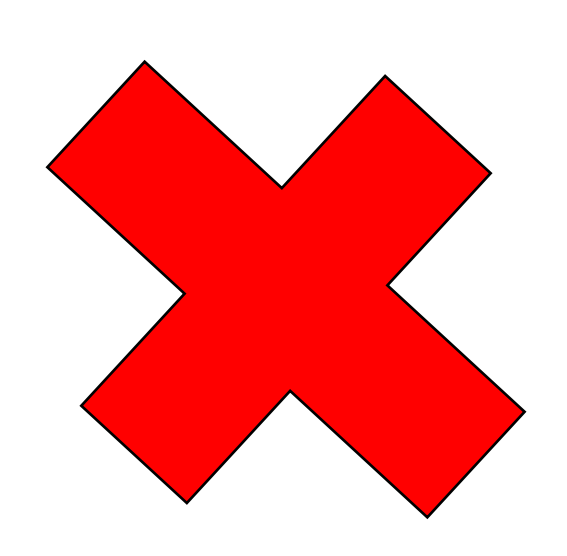

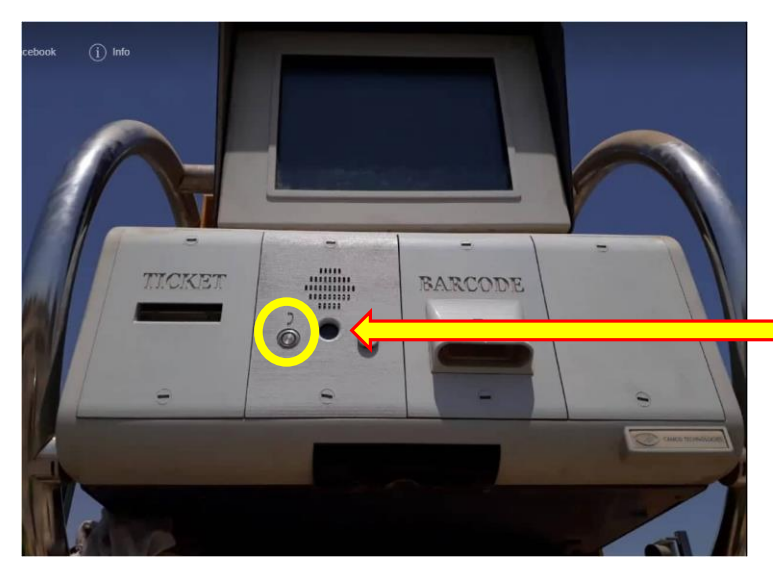

- The TID ticket shows that transaction is "NOT" successful or the Truck Visit is invalid.
- Ticket has no location or replanned
- Truck to proceed at the parking area and approach gate staff in trouble desk.
- Driver can use the
  "Intercom" for assistance
  by pressing the button.

## Truck Appointment Receipt (TAR)

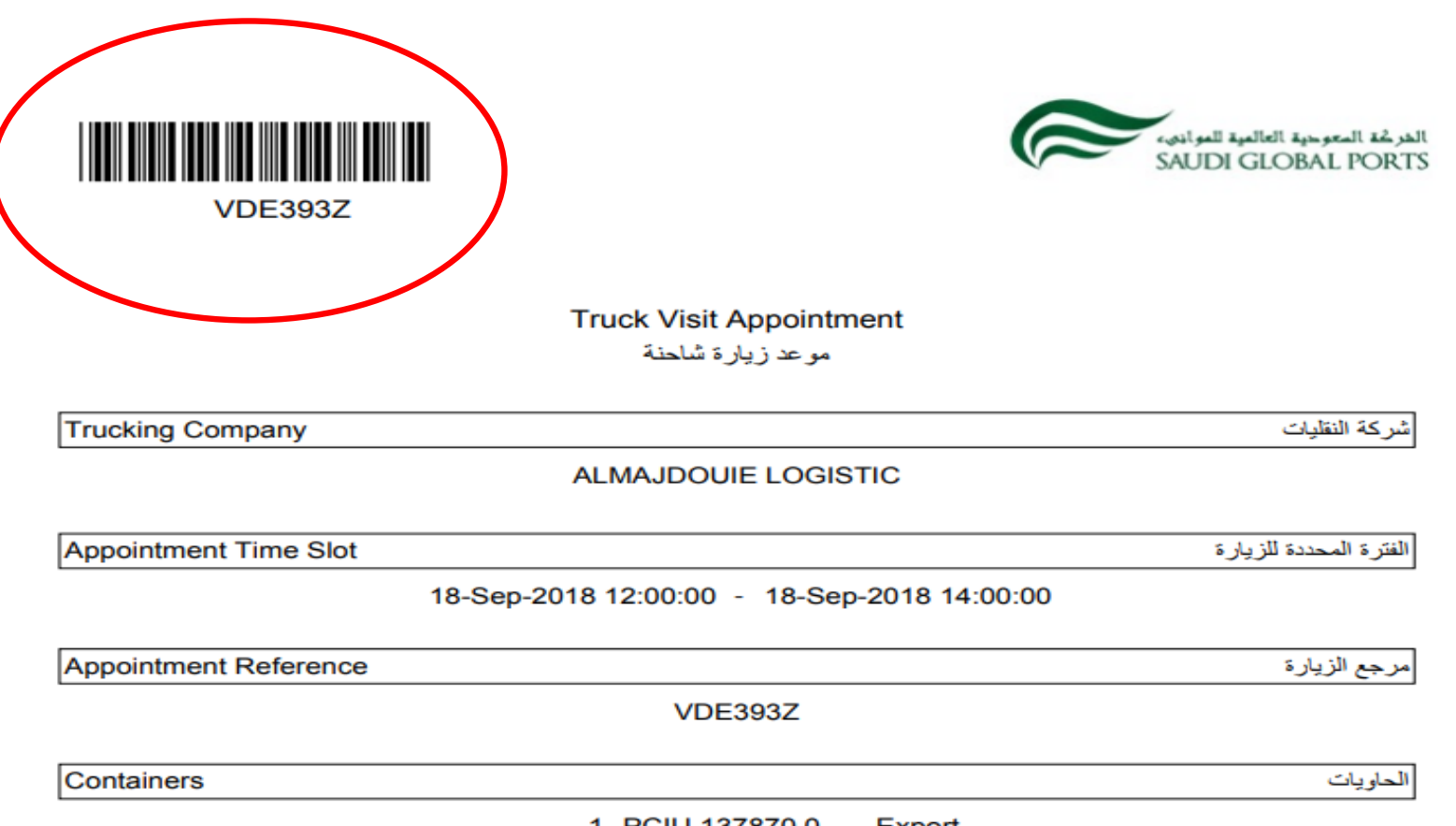

1. PCIU 137870 0 Export

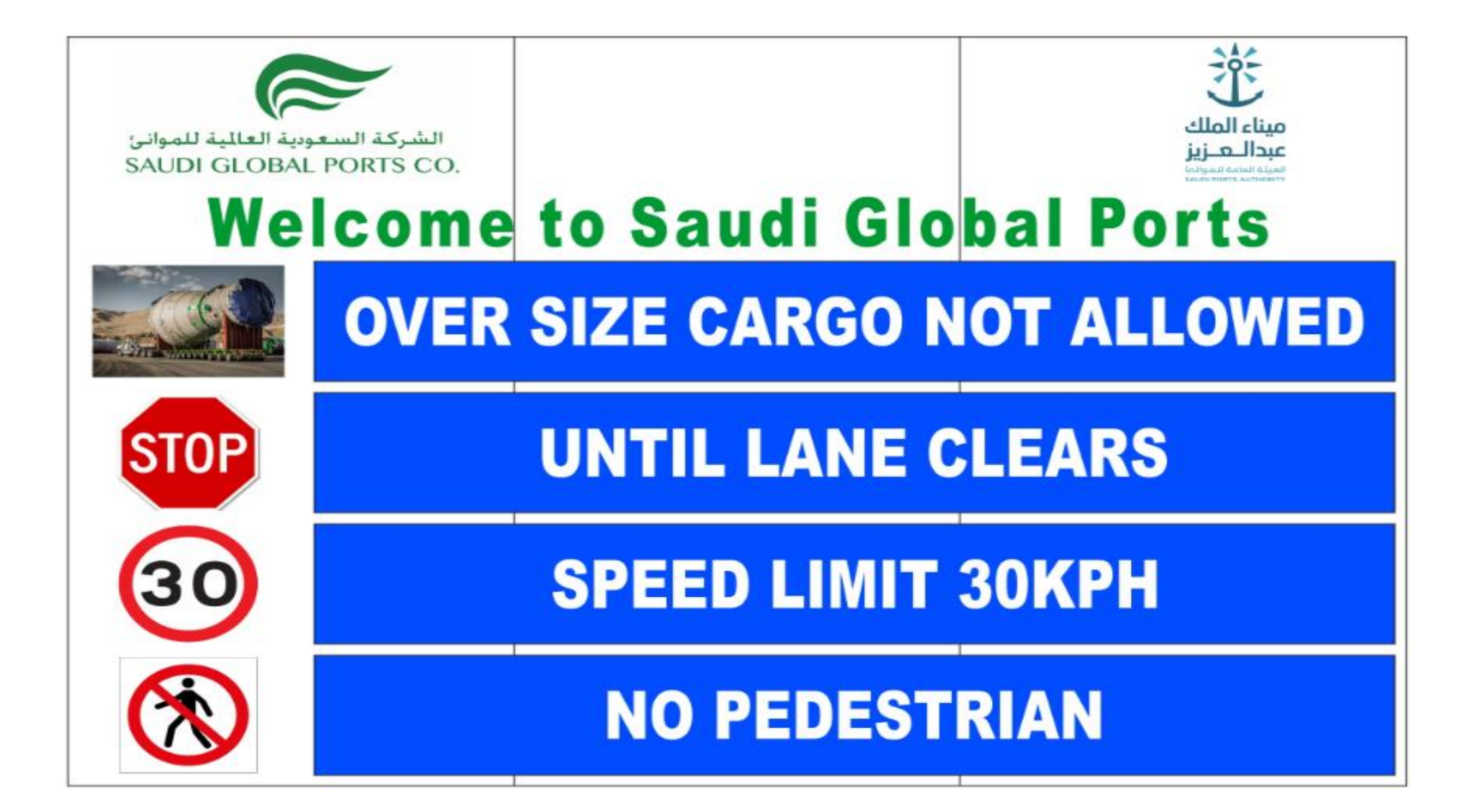

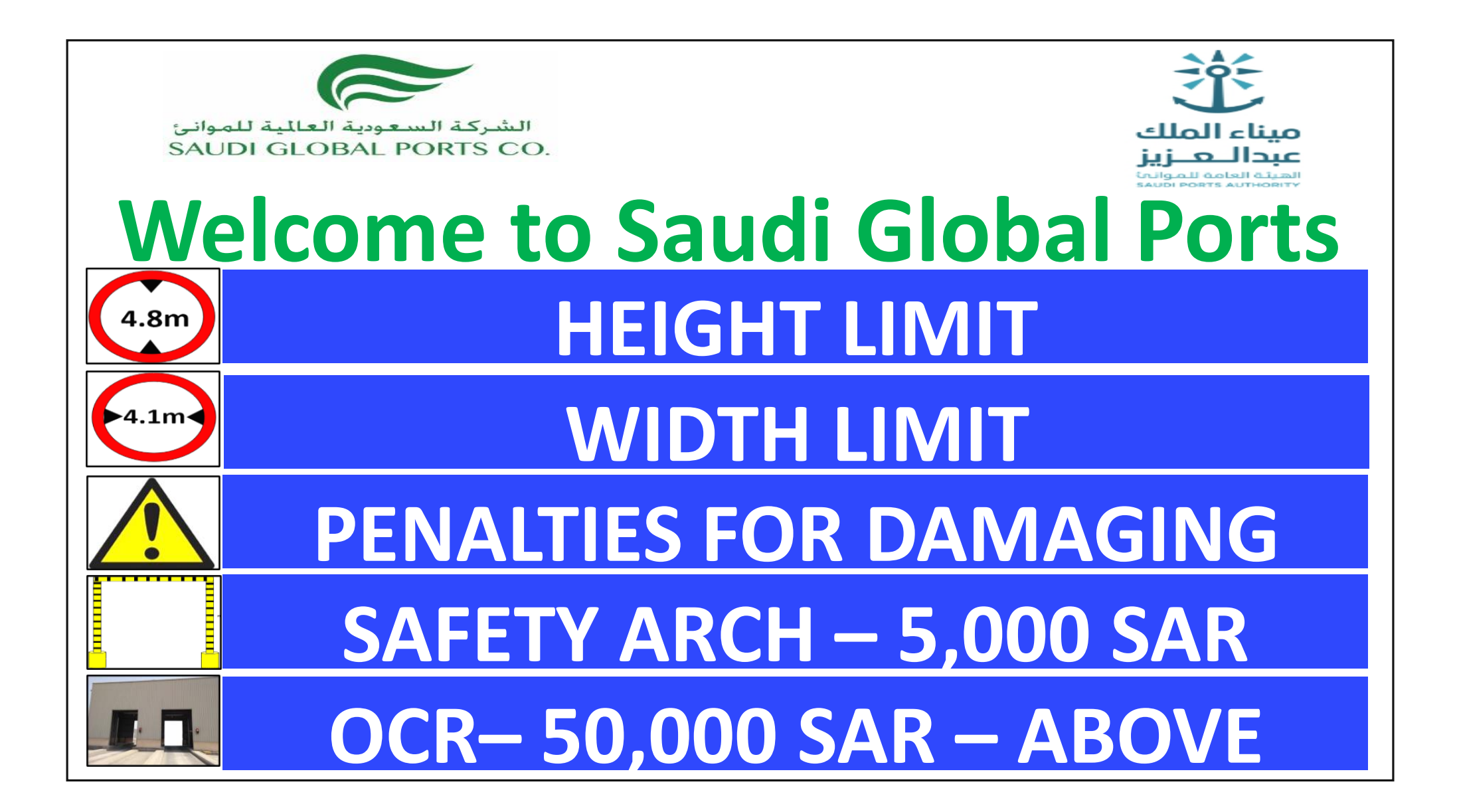

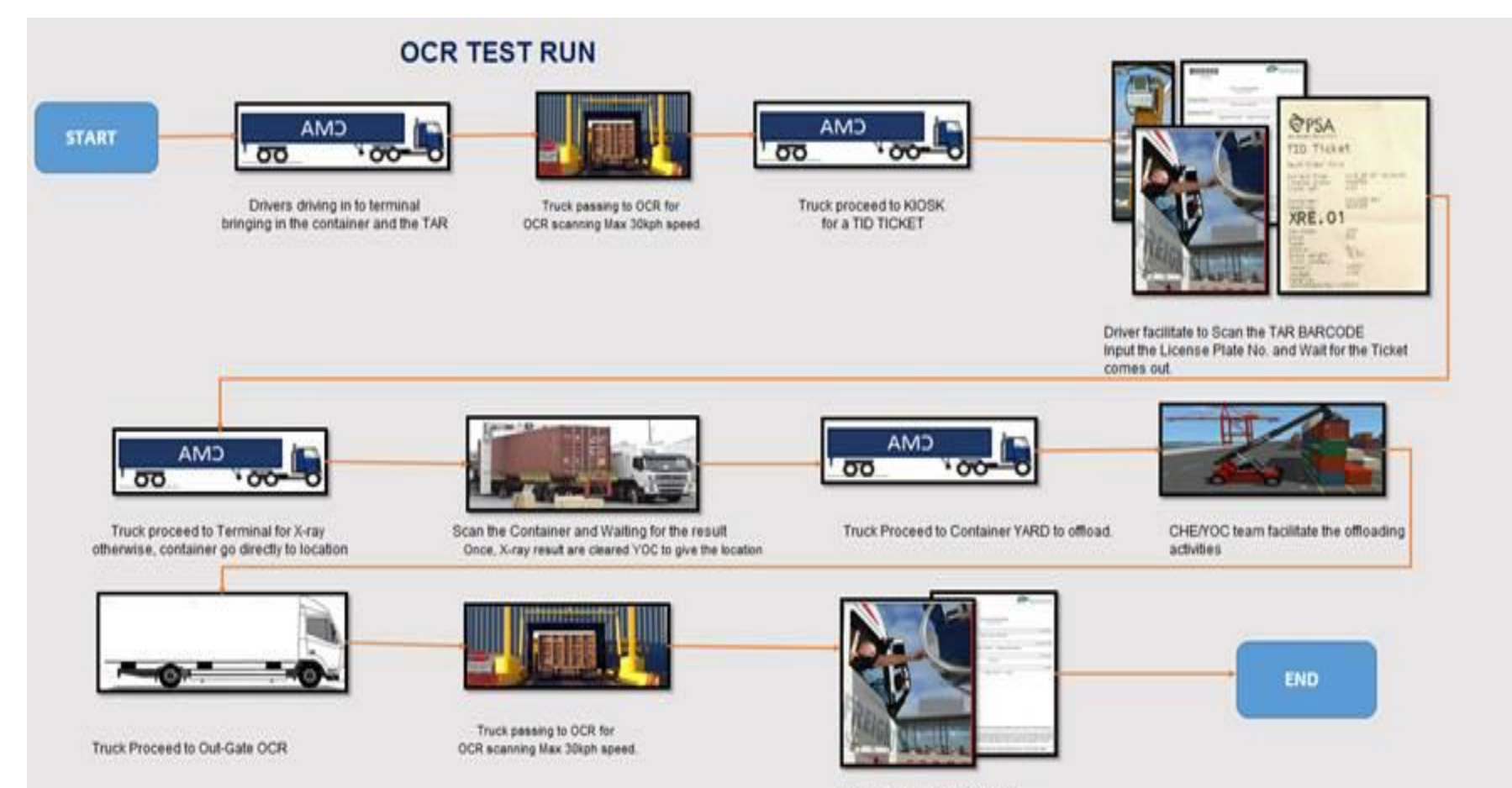

Driver Scan the TAR Barcode Otherwise, manually input the TAR CODE. Then, the gate will auto-open as drive through.